# BIG-IP<sup>®</sup> Cloud Interconnect with Equinix: Implementation

Version 12.1

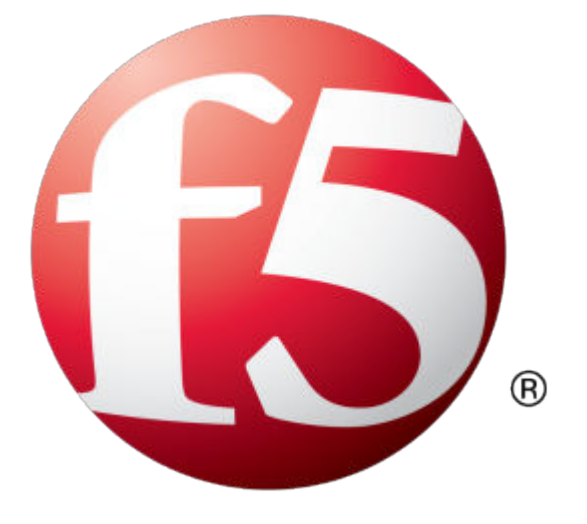

## **Table of Contents**

| Creating a Cloud Interconnection with the BIG-IP System       | 5  |
|---------------------------------------------------------------|----|
| About Cloud Interconnections with the BIG-IP system           | 5  |
| Cloud Interconnection tasks                                   | 5  |
| Configure remote access to the BIG-IP system                  | 6  |
|                                                               |    |
| Configuring Cloud Interconnection for AWS                     | 9  |
| Create connections for AWS in the Equinix portal              | 9  |
| Create a virtual interface in the AWS Management Console      | 9  |
| Configuring Cloud Interconnection for Azure                   | 11 |
| Create an ExpressRoute circuit in the Azure portal            |    |
| Create connections for Azure in the Equinix portal            |    |
| Create a connection and peering in the Azure portal           |    |
| Finish Configuring Cloud Interconnection in the BIG-IP System | 13 |
| Enable the BGP routing protocol                               | 13 |
| Create Cloud Interconnection VI ANs                           | 13 |
| Create Cloud Interconnection self IP addresses                | 14 |
| Create the router configuration for AWS                       | 15 |
| Create the router configuration for Azure                     |    |
|                                                               |    |
| Legal Notices                                                 | 17 |
| Legal notices                                                 | 17 |

**Table of Contents** 

## Creating a Cloud Interconnection with the BIG-IP System

### About Cloud Interconnections with the BIG-IP system

A *Cloud Interconnection* provides connectivity between your network and multiple public or managed private cloud providers. This gives you an alternative to public internet or multiple dedicated private connections to cloud providers.

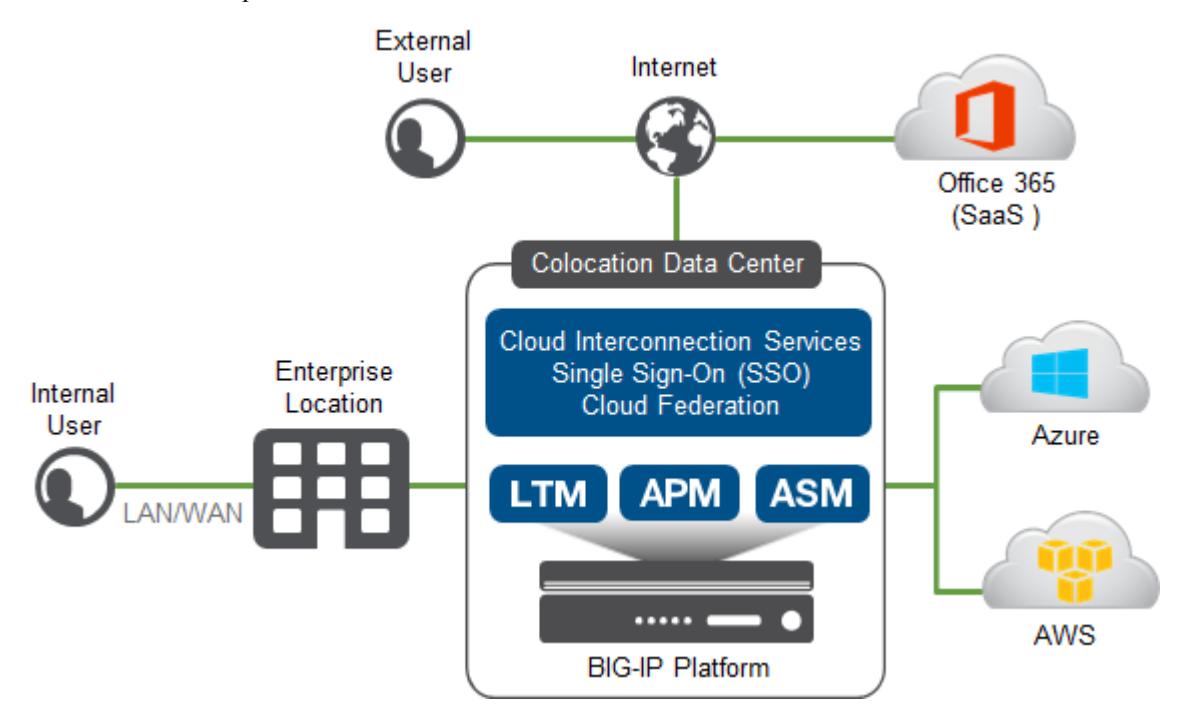

Your public cloud resources may not be connected to the internet at all. You might access them solely through the cloud exchange, making the cloud a true extension of the data center. This creates a central point where public cloud, private cloud, and corporate networks intersect. This is where F5 services add value.

Equinix is an F5 partner that offers these services at very high speed and low latency.

Note: Equinix uses the term cloud exchange for their Cloud Interconnection service.

This document explains how to configure a BIG-IP<sup>®</sup> system in a Cloud Interconnection configuration with Microsoft Azure and Amazon Web Services.

When the deployment is complete, you can continue configuring the BIG-IP system, just as you would if the BIG-IP system were in your corporate data center.

### **Cloud Interconnection tasks**

Complete the following tasks to set up a Cloud Interconnection. Each task is described in detail later in this document.

1. Contact Equinix and tell them you have equipment you want to connect to their cloud exchange. Equinix will provide you with information (like public IP addresses) that you need to connect to the BIG-IP<sup>®</sup>system remotely.

- **2.** Log in to each BIG-IP system and configure remote access to it, so you can access it after it's in the colo facility. In this example, there are two BIG-IP systems: primary and secondary.
- **3.** Ship the BIG-IP systems to the colo facility. Equinix has a service that can rack, connect, and power on the BIG-IP system. You can proceed with the following tasks, even if they have not powered on the BIG-IP system yet.
- **4.** Create routes for private connectivity between the cloud provider and your facility. To do this, you use the Equinix portal along with:
  - AWS Direct Connect (https://aws.amazon.com/directconnect)
  - Azure Express Route (https://azure.microsoft.com/en-us/services/expressroute)
  - · Google, Oracle, and/or other cloud providers' direct connectivity solutions
- 5. Configure the BIG-IP system to act as a router between your facility and the cloud exchange.
- 6. Configure additional BIG-IP services (like SSO, WAF, or SSL intercept, for example).

| BIG-IP system   | Virtual interface<br>name | VLAN ID | Cloud router IP<br>address | BIG-IP self IP<br>address |
|-----------------|---------------------------|---------|----------------------------|---------------------------|
| AWS primary     | aws_pri                   | 3010    | 172.16.1.9                 | 172.16.1.10               |
| AWS secondary   | aws_sec                   | 3010    | 172.16.1.13                | 172.16.1.14               |
| Azure primary   | azure_pri                 | 3011    | 172.16.1.1                 | 172.16.1.2                |
| Azure secondary | azure_sec                 | 3011    | 172.16.1.5                 | 172.16.1.6                |

This document uses the following example names and addresses:

#### Configure remote access to the BIG-IP system

When the BIG-IP<sup>®</sup> system is in the colo facility, you might not be able to physically access it, so you need to configure remote access to it.

- 1. Connect to the BIG-IP Configuration Utility.
- 2. On the Main tab, click **Network** > **Interfaces**. Determine which of the **UP** interfaces you want to use for internet connectivity.

| Inter | faces       |        |  |
|-------|-------------|--------|--|
|       |             | ▲ Name |  |
|       | DOWN        | 1.1    |  |
|       | UP          | 1.2    |  |
|       | DOWN        | 1.3    |  |
|       | DOWN        | 1.4    |  |
|       | UP          | 2.1    |  |
|       | DOWN        | 2.2    |  |
|       | UNPOPULATED | 2.3    |  |
|       | UNPOPULATED | 2.4    |  |
|       | UNPOPULATED | 2.5    |  |
|       | UNPOPULATED | 2.6    |  |

In this example, 1.2 is used for internet connectivity and 2.1 is for the connection to the cloud servers.

- 3. Now create a VLAN. On the Main tab, click Network > VLANs.
- **4.** Click **Create**. In this example, the internet VLAN is using interface 1.2.
- 5. Now create a self IP address. On the Main tab, click Network > Self IPs.
- 6. Click Create. Ensure that for VLAN/Tunnel you select internet, and for Port Lockdown, select Allow Default.

Allow Default allows management connectivity via the data plane interface. (There is no cable connected to the management interface in this example.)

| Network » Self IPs » internet_ip |                                                                    |                                        |
|----------------------------------|--------------------------------------------------------------------|----------------------------------------|
| ☆ - Properties                   |                                                                    |                                        |
| onfiguration                     |                                                                    |                                        |
| Name                             | internet_ip                                                        |                                        |
| Partition / Path                 | Common                                                             |                                        |
| IP Address                       | 4.16.145.83                                                        |                                        |
| Netmask                          | 255.255.255.248                                                    |                                        |
| VLAN / Tunnel                    | internet <b>v</b>                                                  |                                        |
| Port Lockdown                    | Allow Default                                                      | T                                      |
| Traffic Group                    | Inherit traffic group from curre<br>traffic-group-local-only (non- | ent partition / path<br>-floating) 🔹 🔻 |
| Service Policy                   | None 🔻                                                             |                                        |

Now complete these steps on the secondary BIG-IP system.

Creating a Cloud Interconnection with the BIG-IP System

## **Configuring Cloud Interconnection for AWS**

## Create connections for AWS in the Equinix portal

You must create virtual circuits over the dedicated links that are directly connected to the BIG-IP<sup>®</sup> systems.

- 1. In the Equinix Cloud Exchange Portal, on the top toolbar, click Create Connection.
- **2.** Complete the fields.

| Option               | Description                                                                                                    |
|----------------------|----------------------------------------------------------------------------------------------------|
| Metro                | The colo location where the BIG-IP systems will physically be located.                                                                        |
| Service              | AWS Direct Connect                                                                                                    |
| Virtual Circuit Name | A name, for example aws_pri for the primary BIG-IP system in AWS.                                                                             |
| Buyer-side Port      | The primary BIG-IP system port.                                                                                                    |
| Buyer-side VLAN ID   | A tag you will use in a BIG-IP system. In this example, it is 3010.                                                                           |
| AWS Account ID       | In the AWS Management console, at the top right, click <b>Support</b> > <b>Support Center</b> . The account number displays at the top right. |

- 3. Click Create Virtual Circuit.
- 4. Open the AWS Management Console and from the Services menu at the top of the screen, under Networking & Content Delivery, click **Direct Connect**.
- **5.** In the left pane, click **Connections**. Within a few minutes, the connection you created in Equinix should appear.
- 6. Expand the connection to view details, and select the check box to accept the connection.
- 7. Now return to the Equinix portal. From the menu at the top of the page, click **Connections** and expand your connection again.
- 8. Click Accept Hosted Connection and enter your access key and secret key.

The state of the connection in AWS changes to available.

Now complete these steps for the secondary BIG-IP system.

#### Create a virtual interface in the AWS Management Console

AWS requires you to configure endpoints that the Direct Connections will terminate on. In AWS terminology, these are called *virtual interfaces*.

- 1. Log in to the AWS Management Console (https://console.aws.amazon.com).
- 2. On the home page, in the Networking & Content Delivery section, click Direct Connect.
- 3. On the left pane, click Connections.
- 4. In the Connections list, click the row to view the connection details.
- 5. Click the Create Virtual Interface link.

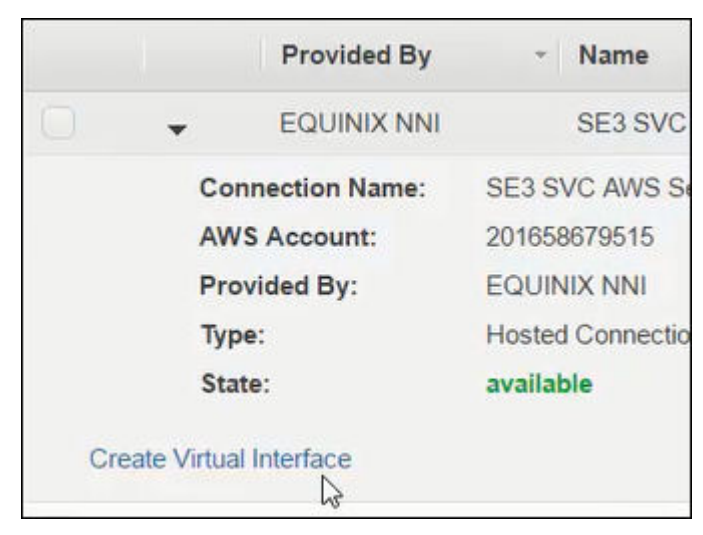

6. Complete the settings. When an option is not listed here, you can accept the default setting.

| Option                 | Description                                                  |  |
|------------------------|--------------------------------------------------------------|--|
| Connection             | The primary connection name and ID.                          |  |
| Virtual Interface Name | A name, for example aws_pri_vi.                              |  |
| Auto-generate peer IPs | Important: Clear this check box.                             |  |
| Your router peer IP    | The AWS router address, for example, 172.16.1.9/30.          |  |
| Amazon router peer IP  | BIG-IP system's router address, for example, 172.16.1.10/30. |  |
| BGP ASN                | You can use any valid BGP ASN number, for example, 22317.    |  |

7. Click Continue.

The screen displays the interfaces. After a few minutes, the state changes from pending to down.

- 8. In the list of virtual interfaces, click the row to view the interface details.
- 9. Click the Download Router Configuration link.

| Select the ver | ndor, platform, and | software version that be   | st match  | n your equip | ment, then click |
|----------------|---------------------|----------------------------|-----------|--------------|------------------|
| 'Download' to  | download the devi   | ce configuration for the v | irtual in | terface.     |                  |
|                | Vendor:             | Cisco Systems Inc          | •         |              |                  |
|                | Diatio              |                            | -         |              |                  |
|                | Platform:           | 2900 Series Routers        | •         |              |                  |
|                |                     |                            |           |              |                  |

10. Accept the defaults and click Download.

The file, for example, uswest2- cgate\_vi\_secondary.txt, is downloaded.

**11.** Open the file with a text editor and note the IP address and neighbor information. You will need this later for your BGP routing configuration.

## **Configuring Cloud Interconnection for Azure**

### Create an ExpressRoute circuit in the Azure portal

Equinix requires that you create an ExpressRoute circuit in order to set up connections in the Equinix portal.

- 1. Log in to the Azure portal (https://portal.azure.com).
- 2. Click More Services > ExpressRoute circuits.
- 3. Click Add.
- **4.** Complete the fields.

Note: Metered is a more cost-efficient billing model for a proof of concept.

5. Click Create.

3.

6. Now view the gateway properties and note the service key; you will need it when you create a connection in the Equinix portal.

#### Create connections for Azure in the Equinix portal

You must create virtual circuits over the dedicated links that are directly connected to the  $BIG-IP^{\circledast}$  systems.

- 1. In the Equinix Cloud Exchange Portal, on the top toolbar, click Create Connection.
- 2. Complete the fields in the Primary Buyer-side Information area.

| Option                          | Description                                                                        |  |
|---------------------------------|------------------------------------------------------------------------------------|--|
| Metro                           | The colo location where the BIG-IP systems will physically be located.             |  |
| Service                         | Azure ExpressRoute                                                                 |  |
| Primary Service Name            | A name, for example azure_pri for the primary BIG-IP system in Azure.              |  |
| Primary Buyer-side Port         | The primary BIG-IP port.                                                           |  |
| Primary Buyer-side VLAN<br>ID   | A tag you will use in BIG-IP system configuration. In this example, 3011.          |  |
| Complete the fields in the Seco | ondary Buyer-side Information area.                                                |  |
| Option                          | Description                                                                        |  |
| Secondary Service Name          | A name, for example azure_sec for the secondary BIG-IP system in Azure.            |  |
| Secondary Buyer-side Port       | The secondary BIG-IP port.                                                         |  |
| Secondary Buyer-side VLA<br>ID  | <b>N</b> This is populated for you and should match the Primary Buyerside VLAN ID. |  |

- **4.** In the Seller-side Information area, add the Azure service key. This key is listed in the Azure portal on the ExpressRoute you created.
- 5. In the Email Address field, type an email address for notifications from Equinix.

#### 6. Click Create Virtual Circuit.

Within a few minutes, the state of the connection in Azure changes to Provisioned.

### Create a connection and peering in the Azure portal

In the Azure portal, open the ExpressRoute and confirm that the Circuit status is Enabled and **Provider status** is Provisioned.

| Essentials 🔨                         |                                      |
|--------------------------------------|--------------------------------------|
| Resource group                       | Provider                             |
| Default-Networking                   | Equinix                              |
| Circuit status                       | Provider status                      |
| Enabled                              | Provisioned                          |
| Location                             | Peering location                     |
| West US                              | Seattle                              |
| Subscription name                    | Bandwidth                            |
| cc273                                | 100 Mbps                             |
| Subscription ID                      | Service key                          |
| c0e489f9-cf57-4472-a3ed-f6bc7cd70043 | 547fb8c9-98b1-4d55-9f09-1a770448e7d4 |

Azure requires you to configure peering and connections that the ExpressRoute will terminate on.

- 1. Select the ExpressRoute you created.
- 2. Click Connections and create one.
- 3. Click Peerings and create a private peering.

| Option           | Description                       |
|------------------|-----------------------------------|
| Peer ASN         | For example, 22317.               |
| Primary subnet   | For example, 172.16.1.0/30.       |
| Secondary subnet | For example, 172.16.1.4/30.       |
| VLAN ID          | For example, 3011.                |
| Shared key       | For example, gf43jsd92ksa-djkakf. |

4. Click Save.

## Finish Configuring Cloud Interconnection in the BIG-IP System

## Enable the BGP routing protocol

Cloud providers advertise their routes via BGP. The BIG-IP<sup>®</sup> system can act as a BGP router for your Cloud Interconnection configuration.

Note: The BIG-IP system does not need to be the router in this configuration.

- 1. Connect to the BIG-IP Configuration utility.
- 2. On the Main tab, click Network > Route Domains. The screen displays a list of route domains.
- **3.** Click **0** to edit the record.
- 4. In the Dynamic Routing Protocols setting, move BGP from the Available to the Enabled list.

|                           | Enabled: |     | Availabl                         | e: |
|---------------------------|----------|-----|----------------------------------|----|
|                           | BGP      |     | BFD                              | *  |
| Dynamic Routing Protocols | ß        | , l | IS-IS<br>OSPFv2<br>OSPFv3<br>PIM |    |

#### 5. Click Update.

The BGP dynamic routing protocol is now enabled.

#### **Create Cloud Interconnection VLANs**

3.

In BIG-IP<sup>®</sup> you must create VLANs that correspond to the ones you created in the Equinix portal.

- 1. In the BIG-IP Configuration utility, on the Main tab, click Network > VLANs and then click Create.
- 2. Create a VLAN for AWS:

| Option                   | Description                                       |
|--------------------------|---------------------------------------------------|
| Name                     | aws_3010                                          |
| Tag                      | 3010                                              |
| Interface                | 2.1, tagged                                       |
| Create a VLAN for Azure: |                                                   |
| Option                   | Description                                       |
| Name                     | azure_3011                                        |
| Tag                      | 3011                                              |
| Interface                | 2.1, tagged                                       |
|                          | Note: This is the same interface as the AWS VLAN. |

| . Create a VLAN for the virtual server: |                                                             |  |
|-----------------------------------------|-------------------------------------------------------------|--|
| Option                                  | Description                                                 |  |
| Name                                    | services_VLAN                                               |  |
| Interface                               | 2.1, tagged                                                 |  |
|                                         | <i>Note:</i> This is the same interface as the other VLANs. |  |

If you have been following this example, when you are done, you have the following VLANs configured:

- aws\_3010
- azure\_3011
- services\_vlan
- internet

### **Create Cloud Interconnection self IP addresses**

After you create the VLANs, create the related self IP addresses.

- 1. For AWS, in the BIG-IP<sup>®</sup> Configuration utility, on the Main tab, click Network > Self IPs and then click Create.
- **2.** Complete the fields:

| Option        | Description                                                   |  |
|---------------|---------------------------------------------------------------|--|
| Name          | aws_IP                                                        |  |
| IP Address    | 172.16.1.10 This is the self IP address of the BIG-IP system. |  |
| Netmask       | 255.255.255.252                                               |  |
| VLAN / Tunnel | aws_3011                                                      |  |

Port Lockdown

Allow Custom > TCP > Port 179 > Add

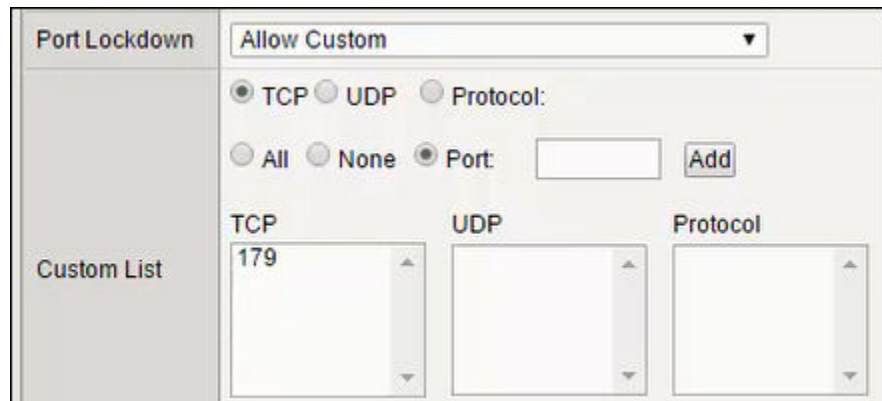

3. Now create the self IP address for Azure:

| Option        | Description                                                  |  |
|---------------|--------------------------------------------------------------|--|
| Name          | azure_IP                                                     |  |
| IP Address    | 172.16.1.2 This is the self IP address of the BIG-IP system. |  |
| Netmask       | 255.255.255.252                                              |  |
| VLAN / Tunnel | azure_3011                                                   |  |

|    | Option                                               | Description                         |  |
|----|------------------------------------------------------|-------------------------------------|--|
|    | Port Lockdown                                        | Allow Custom > TCP > Port 179 > Add |  |
| 4. | . Create the self IP address for the virtual server: |                                     |  |
|    | Option                                               | Description                         |  |
|    | Name                                                 | services_IP                         |  |
|    | IP Address                                           | 172.16.2.1                          |  |
|    | Netmask                                              | 255.255.255.0                       |  |
|    | VLAN / Tunnel                                        | services_vlan                       |  |
|    | Port Lockdown                                        | Allow None                          |  |

#### Create the router configuration for AWS

In order to advertise your network's routes to AWS, you must configure the BIG-IP<sup>®</sup> system's BGP router.

- 1. Use SSH to connect to the BIG-IP system, and ensure you are at the bash prompt.
- 2. Create the BGP router configuration for AWS.
  - a) Type: imish
     You are now working in ZebOS<sup>™</sup>.
  - b) Type:enable
  - c) Type:enable
  - d) Then type: show running-config

At this point there is no running configuration.

e) Type: config terminal

You can now run configuration commands.

- 3. Now create the interfaces to ensure that they're turned on.
  - a) Create the AWS interface by typing: interface aws\_3010 This is the VLAN name.
  - b) Type a description for the interface: description AWS Interface
  - c) Type: no shut
  - d) Type: exit
  - e) Confirm that the interface was created correctly by typing: show running-config
  - f) Type: router bgp 22317 You are now at the router configuration.
- 4. Configure the router to advertise your network's routes.
  - a) Type: network 192.168.0.0/16
  - b) Add the neighbor configuration by pasting information from the router configuration information you downloaded from AWS. For example:

```
neighbor 172.16.1.10 remote-as 7224
```

```
neighbor 172.16.1.10 password 423SDA3421ksh28443hdds
```

- c) Type: show running-config
- d) Now to save it, type: wr
- e) To get out of router config, type: exit
- f) Type: show ip route

B means that BGP has advertised the route.

#### Create the router configuration for Azure

In order to advertise your network's routes to Azure, you must configure the BIG-IP<sup>®</sup> system's BGP router.

- 1. Use SSH to connect to the BIG-IP system and ensure that you are at the bash prompt.
- 2. Create the BGP router configuration for Azure.
  - a) Type: imish
     You are now working in ZebOS<sup>™</sup>.
  - b) Type: enable
  - c) Type:enable
  - d) Then type: show running-config

At this point there is no running configuration.

e) Type: config terminal

You can now run configuration commands.

3. Now create the interfaces to ensure that they're turned on.

a) Create the AWS interface by typing: interface azure\_3011 This is the VLAN name.

- b) Type a description for the interface: description Azure Interface
- c) Type: no shut
- d) Type: exit
- e) Confirm that the interface was created correctly by typing: show running-config
- f) Type: router bgp 22317 You are now at the router configuration.
- 4. Configure the router to advertise your network's routes.
  - a) Type: network 192.168.0.0/16
  - b) Add the neighbor configuration.

```
neighbor 172.16.1.2 remote-as 7224
neighbor 172.16.1.2 password /password
```

*Note:* You can find the password in the Azure portal by viewing the ExpressRoute; the password is in the **Shared Key** field.

- c) Type: show running-config
- d) Now to save it, type: wr
- e) To get out of router config, type: exit
- f) Type: show ip route

B means that BGP has advertised the route.

## **Legal Notices**

#### Legal notices

#### **Publication Date**

This document was published on January 4, 2017.

#### **Publication Number**

MAN-0648-00

#### Copyright

Copyright © 2017, F5 Networks, Inc. All rights reserved.

F5 Networks, Inc. (F5) believes the information it furnishes to be accurate and reliable. However, F5 assumes no responsibility for the use of this information, nor any infringement of patents or other rights of third parties which may result from its use. No license is granted by implication or otherwise under any patent, copyright, or other intellectual property right of F5 except as specifically described by applicable user licenses. F5 reserves the right to change specifications at any time without notice.

#### Trademarks

For a current list of F5 trademarks and service marks, see *http://www.f5.com/about/guidelines-policies/ trademarks*.

All other product and company names herein may be trademarks of their respective owners.

#### Patents

This product may be protected by one or more patents indicated at: *https://f5.com/about-us/policies/patents*.

#### **Export Regulation Notice**

This product may include cryptographic software. Under the Export Administration Act, the United States government may consider it a criminal offense to export this product from the United States.

Legal Notices

## Index

#### Α

AWS Equinix connections 9 AWS router configuration for BGP creating 15 AWS virtual interfaces 9 Azure connection creating 12 Azure Equinix connections creating 11 Azure ExpressRoute circuit creating 11 Azure peering creating 12 Azure router configuration for BGP creating 16

#### В

BGP routing enabling 13

### С

cloud exchange 5 Cloud Interconnection self IP address creating 14 Cloud Interconnection tasks 5 Cloud Interconnection VLANs creating 13 Cloud Interconnections 5

### R

remote access to BIG-IP system configuring 6

Index